# Risoluzione dei problemi di EtherChannel sugli switch Catalyst 9000

# Sommario

| Introduzione                               |
|--------------------------------------------|
| Prerequisiti                               |
| Requisiti                                  |
| Componenti usati                           |
| Premesse                                   |
| Flag LACP                                  |
| Esempio di rete                            |
| Verifica operazione LACP                   |
| Controlli di base                          |
| Debug                                      |
| Verifica funzionamento PAgP                |
| Controlli di base                          |
| Debug                                      |
| Verifica Della Programmazione Etherchannel |
| Verifica del software                      |
| Verifica hardware                          |
| Strumenti piattaforma                      |
| EPC (Embedded Packet Capture)              |
| Avanti piattaforma                         |
| PSV (Packet State Vector)                  |
| Control Plane Policer (CoPP)               |
| Acquisizione pacchetti CPU FED             |
| Informazioni correlate                     |

# Introduzione

In questo documento viene descritto come capire e risolvere i problemi relativi a EtherChannel sugli switch Catalyst serie 9000.

# Prerequisiti

# Requisiti

Cisco raccomanda la conoscenza dei seguenti argomenti:

Catalyst serie 9000 Switch Architettura

- Architettura software Cisco IOS® XE
- Protocollo LACP (Link Aggregation Control Protocol) e protocollo PAgP (Port Aggregation Protocol)

# Componenti usati

Le informazioni di questo documento si basano sulle seguenti versioni hardware:

- Catalyst 9200
- Catalyst 9300
- Catalyst 9400
- Catalyst 9500
- Catalyst 9600

Le informazioni discusse in questo documento fanno riferimento a dispositivi usati in uno specifico ambiente di emulazione. Su tutti i dispositivi menzionati nel documento la configurazione è stata ripristinata ai valori predefiniti. Se la rete è operativa, valutare attentamente eventuali conseguenze derivanti dall'uso dei comandi.

# Premesse

Fare riferimento alle Note ufficiali sulla versione e alle Guide alla configurazione Cisco per informazioni aggiornate su limitazioni, restrizioni, opzioni di configurazione e avvertenze, nonché su altri dettagli relativi a questa funzione.

EtherChannel fornisce collegamenti a elevata velocità con tolleranza di errore tra switch, router e server. Utilizzare EtherChannel per aumentare la larghezza di banda tra i dispositivi e distribuirla in qualsiasi punto della rete in cui potrebbero verificarsi colli di bottiglia. EtherChannel fornisce il ripristino automatico per la perdita di un collegamento e ridistribuisce il carico tra i collegamenti rimanenti. Se un collegamento ha esito negativo, EtherChannel reindirizza il traffico dal collegamento con errore ai collegamenti rimanenti nel canale senza alcun intervento.

È possibile configurare EtherChannel senza negoziazione o negoziare in modo dinamico con il supporto di un protocollo di aggregazione dei collegamenti, PAgP o LACP.

Quando si abilita PAgP o LACP, lo switch viene in grado di identificare i partner e di conoscere le funzionalità di ciascuna interfaccia. Lo switch raggruppa quindi dinamicamente le interfacce con configurazioni simili in un unico collegamento logico (canale o porta aggregata); lo switch basa questi gruppi di interfacce su vincoli hardware, amministrativi e di parametri di porta.

# Flag LACP

I flag LACP vengono utilizzati per negoziare i parametri del canale della porta quando viene attivato. Osservare il significato di ogni contrassegno:

| Contrassegna                                             | Stato                                                                                                    |
|----------------------------------------------------------|----------------------------------------------------------------------------------------------------|
| Attività LACP (bit meno<br>significativo)                | 0 = Modalità passiva<br>1 = Modalità attiva                                                                                       |
| Timeout LACP: indica il timeout<br>LACP inviato/ricevuto | 0 = Timeout lungo. 3 x 30 sec (impostazione predefinita)<br>1 = Timeout breve. 3 x 1 sec (velocità LACP veloce)                   |
| Aggregazione                                             | 0 = Collegamento individuale (non considerato per<br>l'aggregazione)<br>1 = Aggregabile (potenziale candidato per l'aggregazione) |
| Sincronizzazione                                         | 0 = Il collegamento non è sincronizzato (stato non valido)<br>1 = Il collegamento è sincronizzato (stato valido)                  |
| Raccolta                                                 | 0 = Non pronto a ricevere/elaborare i frame<br>1 = Pronto a ricevere/elaborare i frame                                            |
| Distribuzione                                            | 0 = Non pronto per inviare/trasmettere i frame<br>1 = Pronto per inviare/trasmettere i frame                                      |
| Predefinito                                              | 0 = Utilizza le informazioni nella PDU ricevuta per il partner<br>1 = Utilizza le informazioni predefinite per il partner         |
| Scaduto (bit più significativo)                          | 0 = PDU scaduta,<br>1 = PDU valida                                                                                                |

Il valore previsto per i flag LACP è 0x3D (hex) o 0111101 (binario) per raggiungere lo stato P (incluso in port-channel).

.... 1 = LACP Activity (less significant bit)
.... .0. = LACP Timeout
.... 1.. = Aggregation

.... 1... = Synchronization

```
...1 .... = Collecting
..1. .... = Distributing
.0.. .... = Defaulted
0... .... = Expired (most significant bit)
```

# Esempio di rete

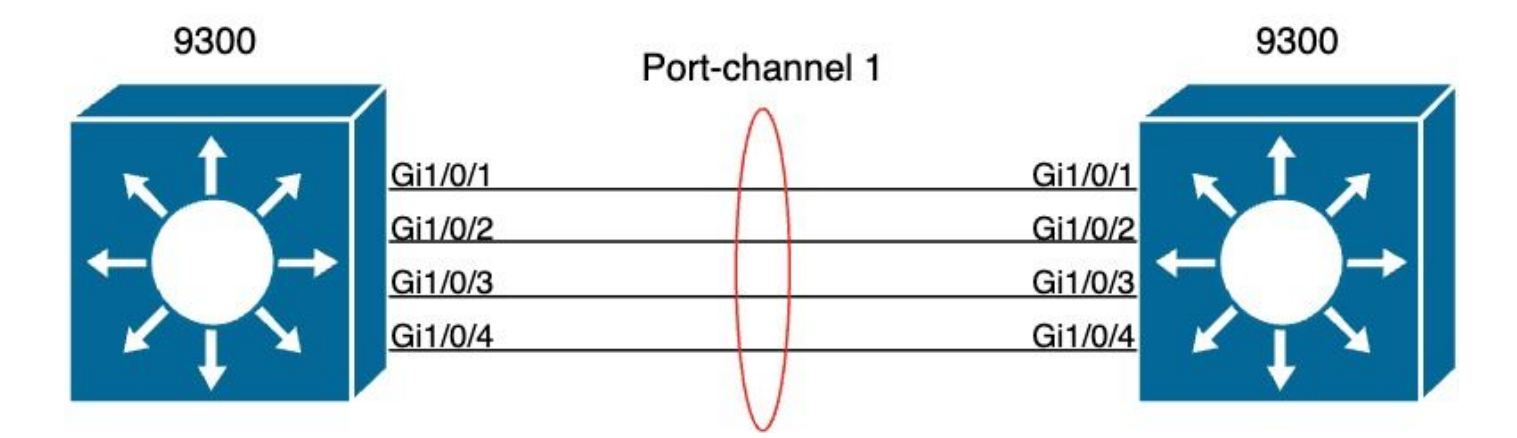

# Verifica operazione LACP

Questa sezione descrive come verificare lo stato e il funzionamento corretti del protocollo LACP.

Controlli di base

Controllare gli output LACP con questi comandi:

<#root>
show lacp sys-id
show lacp <channel-group number> neighbor
show lacp <channel-group number> counters
show interfaces <interface ID> accounting
debug lacp [event|packet|fsm|misc]

debug condition < condition>

Nel primo output del comando viene visualizzato l'ID del sistema dello switch e la relativa priorità (per LACP).

| <#root>                                  |  |
|------------------------------------------|--|
| switch#                                  |  |
| show lacp sys-id                         |  |
| 32768,                                   |  |
| f04a.0206.1900 < Your system MAC address |  |

Controllare i dettagli della risorsa adiacente LACP, ad esempio la modalità operativa, l'ID di sviluppo del sistema adiacente e la relativa priorità.

#### <#root>

switch# show lacp 1 neighbor Flags: S - Device is requesting Slow LACPDUs F - Device is requesting Fast LACPDUs A - Device is in Active mode P - Device is in Passive mode Channel group 1 neighbors LACP port Admin Oper Port Port Port Flags Priority Dev ID Age key Key Number State Gi1/0/1 32768 SA f04a.0205.d600 0x102 12s 0x0 0x3D 0x1 <-- Dev ID: Neighbor MAC Address Gi1/0/2 32768 SA f04a.0205.d600 24s 0x0 0x1 0x103 0x3D <-- Dev ID: Neighbor MAC Address Gi1/0/3 SA 32768 f04a.0205.d600 16s 0x0 0x1 0x104 0x3D <-- Dev ID: Neighbor MAC Address

Gi1/0/4 SA 32768 f04a.0205.d600 24s 0x0 0x1 0x105 0x3D <-- Dev ID: Neighbor MAC Address

Convalidare i pacchetti LACP inviati e ricevuti da ciascuna interfaccia. Se vengono rilevati pacchetti LACP danneggiati, il contatore Pkts Err aumenta.

È inoltre possibile controllare la contabilità dell'interfaccia per LACP.

#### <#root>

#### switch#

show interface gigabitEthernet1/0/1 accounting

#### GigabitEthernet1/0/1

| Protocol      | Pkts In | Chars In | Pkts Out | Chars Out |
|---------------|---------|----------|----------|-----------|
| Other         | 0       | 0        | 10677    | 640620    |
| PAgP          | 879     | 78231    | 891      | 79299     |
| Spanning Tree | 240     | 12720    | 85       | 5100      |
| CDP           | 2179    | 936495   | 2180     | 937020    |
| DTP           | 3545    | 170160   | 3545     | 212700    |
|               |         |          |          |           |
| LACP          | 3102    | 384648   | 3127     | 387748    |

#### Debug

Quando non è presente alcuna sincronizzazione LACP o quando il peer remoto non esegue LACP, vengono generati messaggi Syslog.

%ETC-5-L3DONTBNDL2: Gig1/0/1 suspended: LACP currently not enabled on the remote port. %ETC-5-L3DONTBNDL2: Gig/1/0/1 suspended: LACP currently not enabled on the remote port.

Abilitare i debug LACP con i seguenti comandi:

<#root>

debug lacp [event|packet|fsm|misc]

debug condition < condition>

Se si notano problemi di negoziazione LACP, abilitare i debug LACP per analizzarne il motivo.

<#root>

switch#

debug lacp event

Link Aggregation Control Protocol events debugging is on switch#

debug lacp packet

Link Aggregation Control Protocol packet debugging is on switch#

debug lacp fsm

Link Aggregation Control Protocol fsm debugging is on switch#

debug lacp misc

Link Aggregation Control Protocol miscellaneous debugging is on

Se necessario, abilitare anche la condizione di debug per un'interfaccia specifica e filtrare l'output.

#### <#root>

switch#

debug condition interface gigabitEthernet 1/0/1

Nota: i debug LACP sono indipendenti dalla piattaforma.

Verificare che i debug e i filtri siano impostati.

<#root> switch# show debugging Packet Infra debugs: Ip Address Port -----\_\_|\_\_\_\_ LACP: Link Aggregation Control Protocol miscellaneous debugging is on Link Aggregation Control Protocol packet debugging is on

```
Link Aggregation Control Protocol

fsm

debugging is

on

Link Aggregation Control Protocol

events

debugging is

on

Condition 1: interface Gi1/0/1 (1 flags triggered)

Flags: Gi1/0/1
```

Analizzare i debug LACP e utilizzare il comando show logging per visualizzarli. L'output del comando debug visualizza gli ultimi frame LACP prima dell'accensione dell'interfaccia del canale della porta:

<#root> switch# show logging <omitted output> LACP :lacp\_bugpak: Send LACP-PDU packet via Gi1/0/1 LACP : packet size: 124 LACP: pdu: subtype: 1, version: 1 LACP: Act: tlv:1, tlv-len:20, key:0x1, p-pri:0x8000, p:0x102, p-state:0x3D, s-pri:0x8000, s-mac:f04a.020 LACP: Part: tlv:2, tlv-len:20, key:0x1, p-pri:0x8000, p:0x102, p-state:0xF, s-pri:0x8000, s-mac:f04a.020 LACP: col-tlv:3, col-tlv-len:16, col-max-d:0x8000 LACP: term-tlv:0 termr-tlv-len:0 LACP: HA: Attempt to sync events -- no action (event type 0x1) LACP :lacp\_bugpak: Receive LACP-PDU packet via Gi1/0/1 LACP : packet size: 124 LACP: pdu: subtype: 1, version: 1 LACP: Act: tlv:1, tlv-len:20, key:0x1, p-pri:0x8000, p:0x102, p-state:0x3D, s-pri:0x8000, s-mac:f04a.020 LACP: Part: tlv:2, tlv-len:20, key:0x1, p-pri:0x8000, p:0x102, p-state:0x3D, s-pri:0x8000, s-mac:f04a.02 LACP: col-tlv:3, col-tlv-len:16, col-max-d:0x8000 LACP: term-tlv:0 termr-tlv-len:0 LACP: Gi1/0/1 LACP packet received, processing <-- beginning to process LACP PDU lacp\_rx Gi1/0/1 - rx: during state CURRENT, got event 5(recv\_lacpdu) @@@ lacp\_rx Gi1/0/1 - rx: CURRENT -> CURRENT LACP: Gi1/0/1 lacp\_action\_rx\_current entered

```
LACP: recordPDU Gi1/0/1 LACP PDU Rcvd. Partners oper state is hex F
                                                                      <-- operational state
LACP: Gi1/0/1 partner timeout mode changed to 0
    lacp_ptx Gi1/0/1 - ptx: during state FAST_PERIODIC, got event 2(long_timeout)
@@@ lacp_ptx Gi1/0/1 - ptx: FAST_PERIODIC -> SLOW_PERIODIC
LACP: Gi1/0/1 lacp_action_ptx_fast_periodic_exit entered
LACP: lacp_p(Gi1/0/1) timer stopped
LACP: Gi1/0/1 lacp_action_ptx_slow_periodic entered
LACP: timer lacp_p_s(Gi1/0/1) started with interval 30000.
LACP: recordPDU Gi1/0/1 Partner in sync and aggregating
                                                           <-- peer is in sync
LACP: Gi1/0/1 Partners oper state is hex 3D
                                               <-- operational state update
LACP: timer lacp_c_l(Gi1/0/1) started with interval 90000.
LACP: Gi1/0/1 LAG_PARTNER_UP.
LACP: Gi1/0/1 LAG unchanged
    lacp_mux Gi1/0/1 - mux: during state COLLECTING_DISTRIBUTING, got event 5(in_sync) (ignored)
lacp_handle_standby_port_internal called, depth = 1
LACP: lacp_handle_standby_port_internal: No Standby port found for LAG 1
lacp_handle_standby_port_internal called, depth = 1
LACP: lacp_handle_standby_port_internal: No Standby port found for LAG 1
lacp_handle_standby_port_internal called, depth = 1
LACP: lacp_handle_standby_port_internal: No Standby port found for LAG 1
LACP: lacp_t(Gi1/0/1) timer stopped
LACP: lacp_t(Gi1/0/1) expired
%LINEPROTO-5-UPDOWN: Line protocol on Interface GigabitEthernet1/0/1, changed state to up
%LINEPROTO-5-UPDOWN: Line protocol on Interface GigabitEthernet1/0/2, changed state to up
%LINEPROTO-5-UPDOWN: Line protocol on Interface GigabitEthernet1/0/3, changed state to up
%LINEPROTO-5-UPDOWN: Line protocol on Interface GigabitEthernet1/0/4, changed state to up
%LINK-3-UPDOWN: Interface Port-channel1, changed state to up
%LINEPROTO-5-UPDOWN: Line protocol on Interface Port-channel1, changed state to up
```

Se ci si concentra sulle due righe più importanti dei debug LACP, è utile definire alcuni concetti relativi alle PDU LACP.

```
<#root>
```

LACP:

Act

: tlv:1, tlv-len:20,

#### key:0x1

, p-pri:0x8000, p:0x102,

p-state:0x3D

```
, s-pri:0x8000,
```

s-mac:f04a.0205.d600

```
LACP:
```

```
Part
```

: tlv:2, tlv-len:20,

#### key:0x1

, p-pri:0x8000, p:0x102,

p-state:0x3D

, s-pri:0x8000,

s-mac:f04a.0206.1900

| Concetto | Descrizione                                                                                                    |
|----------|----------------------------------------------------------------------------------------------------|
| Atti     | Rappresenta l'attore (utente corrente)                                                                                                    |
| Parte    | Rappresenta il partner (vicino/peer)                                                                                                    |
| chiave   | È il numero del canale della porta configurato.                                                                                                    |
| p-stato  | Rappresenta lo stato della porta ed è il concetto più importante. È costruito con 8 bit<br>(flag LACP). Per ulteriori informazioni, vedere la sezione Informazioni di base. |
| s-mac    | Si tratta dell'indirizzo MAC di sistema utilizzato da LACP.                                                                                                    |

Nota: i valori visualizzati nei debug sono esadecimali. Per leggere correttamente i valori, è necessario convertirli in sistemi decimali o binari.

# Verifica funzionamento PAgP

Questa sezione descrive come verificare lo stato e il funzionamento corretti del protocollo PAgP.

### Controlli di base

Controllare gli output PAgP con questi comandi:

<#root>
show pagp <channel-group number> neighbor

show pagp <channel-group number> counters

Controllare i dettagli della porta adiacente PAgP, ad esempio la modalità operativa, l'ID del sistema partner, il nome host e la priorità.

<#root> switch# show pagp 1 neighbor Flags: S - Device is sending Slow hello. C - Device is in Consistent state. A - Device is in Auto mode. P - Device learns on physical port. Channel group 1 neighbors Partner Partner Partner Partner Group Port Name Device ID Age Flags Port Cap. Gi1/0/1 switch f04a.0205.d600 Gi1/0/1 16s SC 10001 <-- Dev ID: Neighbor MAC Address Gi1/0/2 switch f04a.0205.d600 Gi1/0/2 19s SC 10001 <-- Dev ID: Neighbor MAC Address Gi1/0/3 switch f04a.0205.d600 17s SC 10001 Gi1/0/3 <-- Dev ID: Neighbor MAC Address Gi1/0/4 switch f04a.0205.d600 Gi1/0/4 15s SC 10001 <-- Dev ID: Neighbor MAC Address

Convalidare i dettagli di output dei pacchetti PAgP inviati e ricevuti da ciascuna interfaccia. Se vengono rilevati pacchetti PAgP danneggiati, il contatore Pkts Err aumenta.

#### <#root>

#### switch#

show pagp 1 counters

|                    | Info     | rmation | Flu  | ısh  | PAgP     |
|--------------------|----------|---------|------|------|----------|
| Port               | Sent     | Recv    | Sent | Recv | Err Pkts |
| Channel<br>Gi1/0/1 | group: 1 |         |      |      |          |
| 29                 | 17       |         |      |      |          |
| 0                  | 0        |         |      |      |          |
| 0                  |          |         |      |      |          |
| Gi1/0/2            |          |         |      |      |          |
| 28                 | 17       |         |      |      |          |
| 0                  | 0        |         |      |      |          |
| 0                  |          |         |      |      |          |
| Gi1/0/3            |          |         |      |      |          |
| 28                 | 16       |         |      |      |          |
| 0                  | 0        |         |      |      |          |
| 0                  |          |         |      |      |          |
| Gi1/0/4            |          |         |      |      |          |
| 29                 | 16       |         |      |      |          |
| 0                  | 0        |         |      |      |          |
| 0                  |          |         |      |      |          |

È inoltre disponibile un'opzione per controllare la contabilità dell'interfaccia per PAgP.

| <#root>            |           |         |          |          |           |  |
|--------------------|-----------|---------|----------|----------|-----------|--|
| switch#            |           |         |          |          |           |  |
| show int gil/0/1 a | ccounting | J       |          |          |           |  |
| GigabitEthernet1/0 | /1        |         |          |          |           |  |
| Pr                 | otocol    | Pkts In | Chars In | Pkts Out | Chars Out |  |
|                    | Other     | 0       | 0        | 10677    | 640620    |  |
|                    | PAgP      | 879     | 78231    | 891      | 79299     |  |

| Spanning Tree | 240  | 12720  | 85   | 5100   |
|---------------|------|--------|------|--------|
| CDP           | 2179 | 936495 | 2180 | 937020 |
| DTP           | 3545 | 170160 | 3545 | 212700 |
| LACP          | 3102 | 384648 | 3127 | 387748 |

## Debug

Se si notano problemi di negoziazione PAgP, abilitare i debug PAgP per analizzarne il motivo.

#### <#root>

switch#

debug pagp event

Port Aggregation Protocol events debugging is on switch#

debug pagp packet

Port Aggregation Protocol packet debugging is on switch#

debug pagp fsm

Port Aggregation Protocol fsm debugging is on switch#

debug pagp misc

Port Aggregation Protocol miscellaneous debugging is on

Se necessario, abilitare la condizione di debug per un'interfaccia specifica e filtrare l'output.

<#root>

switch#

debug condition interface gigabitEthernet 1/0/1

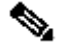

Nota: i debug PAgP sono indipendenti dalla piattaforma.

Verificare che i debug e i filtri siano impostati.

<#root>

switch#

show debugging

Packet Infra debugs:

 Ip Address
 Port

#### PAGP:

Port Aggregation Protocol

#### miscellaneous

debugging is

#### on

Port Aggregation Protocol

packet

debugging is

#### on

Port Aggregation Protocol

#### fsm

debugging is

#### on

Port Aggregation Protocol

#### events

debugging is

#### on

Condition 1: interface Gi1/0/1 (1 flags triggered)

Flags: Gi1/0/1

Analizzare i debug PAgP. L'output del comando debug visualizza gli ultimi frame PAgP prima dell'accensione dell'interfaccia del canale della porta:

#### <#root>

PAgP: Receive information packet via Gi1/0/1, packet size: 89 flags: 5, my device ID: f04a.0205.d600, learn-cap: 2, port-priority: 128, sent-port-ifindex: 9, group-ca your device ID: f04a.0206.1900, learn-cap: 2, port-priority: 128, sent-port-ifindex: 9, group-cap: 10001

partner count: 1, num-tlvs: 2
device name TLV: switch
port name TLV: Gi1/0/1

PAgP: Gi1/0/1 PAgP packet received, processing <-- Processing ingress PAgP frame PAgP: Gi1/0/1 proved to be bidirectional <-- PAgP: Gi1/0/1 action\_b0 is entered PAgP: Gi1/0/1 Input = Transmission State, V12 Old State = U5 New State = U5 PAgP: Gi1/0/1 action\_a6 is entered PAgP: Gi1/0/1 action\_b9 is entered PAgP: set hello interval from 1000 to 30000 for port Gi1/0/1 <--PAgP: Gi1/0/1 Input = Transmission State, V10 Old State = U5 New State = U6 PAgP: set partner 0 interval from 3500 to 105000 for port Gi1/0/1 PAgP: Gi1/0/1 Setting hello flag PAgP: timer pagp\_p(Gi1/0/1) started with interval 105000. PAgP: pagp\_i(Gi1/0/1) timer stopped PAgP: Gi1/0/1 Input = Port State, E5 Old State = S7 New State = S7 PAgP: pagp\_h(Gi1/0/1) expired PAgP: Send information packet via Gi1/0/1, packet size: 89 flags: 5, my device ID: f04a.0206.1900, learn-cap: 2, port-priority: 128, sent-port-ifindex: 9, group-ca your device ID: f04a.0205.d600, learn-cap: 2, port-priority: 128, sent-port-ifindex: 9, group-cap: 1000 partner count: 1, num-tlvs: 2 device name TLV: switch port name TLV: Gi1/0/1 PAgP: 89 bytes out Gi1/0/1 PAgP: Gi1/0/1 Transmitting information packet PAgP: timer pagp\_h(Gi1/0/1) started with interval 30000 <--

PAgP: timer pagp\_h(Gil/0/1) started with interval 30000 <--%LINK-3-UPDOWN: Interface Port-channel1, changed state to up %LINEPROTO-5-UPDOWN: Line protocol on Interface Port-channel1, changed state to up

# Verifica Della Programmazione Etherchannel

In questa sezione viene descritto come verificare le impostazioni software e hardware per EtherChannel.

Verifica del software

Convalidare le voci software.

<#root>

```
show run interface <interface ID>
```

show etherchannel <channel-group number> summary

Controllare la configurazione di EtherChannel.

<#root>

switch#

```
<output omitted>
interface GigabitEthernet1/0/1
channel-group 1 mode active
end
switch#
show run interface gigabitEthernet 1/0/2
<output omitted> interface GigabitEthernet1/0/2 channel-group 1 mode active end switch#
show run interface gigabitEthernet 1/0/3
<output omitted> interface GigabitEthernet1/0/3 channel-group 1 mode active end switch#
show run interface gigabitEthernet 1/0/4
<output omitted> interface GigabitEthernet1/0/4 channel-group 1 mode active end switch#
show run interface gigabitEthernet 1/0/4
<output omitted> interface GigabitEthernet1/0/4 channel-group 1 mode active end switch#
show run interface gigabitEthernet 1/0/4
<output omitted> interface GigabitEthernet1/0/4 channel-group 1 mode active end switch#
show run interface port-channel 1
<output omitted> interface Port-channel1 end</output omitted> interface Port-channel1 end</output omitted> interface Port-channel1 end</output omitted> interface Port-channel1 end
```

Verificare che tutti i membri della porta siano inclusi nel canale della porta.

# <#root> switch# show etherchannel 1 summary <output omitted> Group Port-channel Protocol Ports ------+ 1 Po1(SU) LACP Gi1/0/1(P) Gi1/0/2(P) Gi1/0/3(P) Gi1/0/4(P)

#### Verifica hardware

Convalidare le voci software a livello hardware:

#### <#root>

show platform software interface switch <switch number or role> r0 br

show platform software fed switch <switch number or role> etherchannel <channel-group number> group-mash

show platform software fed switch <switch number or role> ifm mappings etherchannel

Controllare l'ID del canale della porta e le interfacce raggruppate.

```
<#root>
switch#
show platform software interface switch active r0 br
Forwarding Manager Interfaces Information
Name
ID
             QFP ID
                -----
<output omitted>
GigabitEthernet1/0/1
9
               0
GigabitEthernet1/0/2
10
              0
GigabitEthernet1/0/3
11
              0
GigabitEthernet1/0/4
12
              0
<output omitted> Port-channel1
76
 0
```

Attivare la sezione IF ID e verificare che il valore (numero esadecimale) equivalga all'ID (numero decimale) osservato nel comando precedente.

<#root>
switch#
show platform software fed switch active etherchannel 1 group-mask
Group Mask Info
Aggport IIF Id: 0000000000004c <-- IfId Hex 0x4c = 76 decimal</pre>

```
Active Port: : 4
Member Ports
If Name
If Id
         local Group Mask
_____
GigabitEthernet1/0/4
00000000000000c
 true 777777777777777777
<-- IfId Hex 0xc = 12 decimal
GigabitEthernet1/0/3
0000000000000b
      true
<-- IfId Hex 0xb = 11 decimal
GigabitEthernet1/0/2
000000000000000a
 true
      ddddddddddddd
<-- IfId Hex 0xa = 10 decimal
GigabitEthernet1/0/1
000000000000000
 true
      <-- IfId Hex 0x9 = 10 decimal
```

Ottenere l'ID IF del canale della porta con il comando successivo. Il valore deve corrispondere a quello del comando precedente.

Utilizzare l'ID IF per il comando successivo. Le informazioni visualizzate devono corrispondere agli output raccolti in precedenza.

<#root>

switch# show platform software fed switch active ifm if-id 0x0000004c : 0x00000000000004c Interface IF ID Interface Name : Port-channel1 Interface Block Pointer : 0x7f0178ca1a28 Interface Block State : READY Interface State : Enabled Interface Status : ADD, UPD Interface Ref-Cnt : 8 : ETHERCHANNEL Interface Type Port Type : SWITCH PORT Channel Number : 1 SNMP IF Index : 78 Port Handle : 0xdd000068 # Of Active Ports : 4 : 1536 Base GPN Index[2] : 00000000000000 Index[3] : 00000000000000 Index[4] : 000000000000000 Index[5] : 000000000000000 Port Information Handle ..... [0xdd000068] Type ..... [L2-Ethchannel] Identifier ..... [0x4c] Unit ..... [1] DI .....[0x7f0178c058a8] Port Logical Subblock L3IF\_LE handle .... [0x0] Num physical port . [4] GPN Base ..... [1536] Physical Port[2] .. [0x7b000027] Physical Port[3] .. [0x1f000026] Physical Port[4] .. [0xc000025] Physical Port[5] .. [0xb7000024] Num physical port on asic [0] is [0] DiBcam handle on asic [0].... [0x0] Num physical port on asic [1] is [4] DiBcam handle on asic [1].... [0x7f0178c850a8] SubIf count ..... [0] Port L2 Subblock Enabled ..... [No] Allow dot1q ..... [No] Allow native ..... [No] Default VLAN ..... [0] Allow priority tag ... [No]

Allow unknown unicast [No] Allow unknown multicast[No] Allow unknown broadcast[No] Allow unknown multicast[Enabled] Allow unknown unicast [Enabled] Protected ..... [No] IPv4 ARP snoop ..... [No] IPv6 ARP snoop ..... [No] Jumbo MTU ..... [0] Learning Mode ..... [0] Vepa ..... [Disabled] App Hosting..... [Disabled] Port QoS Subblock Trust Type ..... [0x7] Default Value ......[0] Ingress Table Map ..... [0x0] Egress Table Map ..... [0x0] Queue Map ..... [0x0] Port Netflow Subblock Port Policy Subblock List of Ingress Policies attached to an interface List of Egress Policies attached to an interface Port CTS Subblock Disable SGACL ..... [0x0] Trust ..... [0x0] Port SGT ..... [0xfff] Ref Count : 8 (feature Ref Counts + 1) IFM Feature Ref Counts FID : 97 (AAL\_FEATURE\_L2\_MULTICAST\_IGMP), Ref Count : 1 FID : 119 ((null)), Ref Count : 1 FID : 84 (AAL\_FEATURE\_L2\_MATM), Ref Count : 1 No Sub Blocks Present

# Strumenti piattaforma

Nella tabella seguente vengono illustrati gli strumenti e le funzionalità disponibili per determinare quando utilizzarli:

| Strumento             | Livello                | Scenari d'uso                                                                                                    |
|-----------------------|------------------------|----------------------------------------------------------------------------------------------------|
| EPC                   | Hardware e<br>software | Utilizzarlo per convalidare i frame LACP scaricati sull'interfaccia fisica o per verificare che raggiungano la CPU.                                          |
| Avanti<br>piattaforma | Hardware               | Se è stato confermato che i frame LACP sono atterrati sullo switch,<br>usare questo strumento per conoscere la decisione di inoltro interno<br>dello switch. |
| PSV                   | Hardware               | Se è stato confermato che i frame LACP sono atterrati sullo switch,<br>usare questo strumento per conoscere la decisione di inoltro interno                  |

|                                      |          | dello switch.                                                                                                    |
|--------------------------------------|----------|----------------------------------------------------------------------------------------------------|
| CoPP                                 | Hardware | Tuttavia, se il pacchetto è stato inoltrato alla CPU da una prospettiva<br>hardware, non è stato rilevato a livello di software (CPU). È molto<br>probabile che questa funzione abbia eliminato il frame LACP lungo il<br>percorso tra l'hardware e la CPU. |
| Acquisizione<br>pacchetti<br>CPU FED | Software | Utilizzarlo per verificare che il frame LACP sia stato inserito nella coda<br>corretta, nonché se la CPU invia nuovamente i frame LACP<br>all'hardware.                                                                                                    |

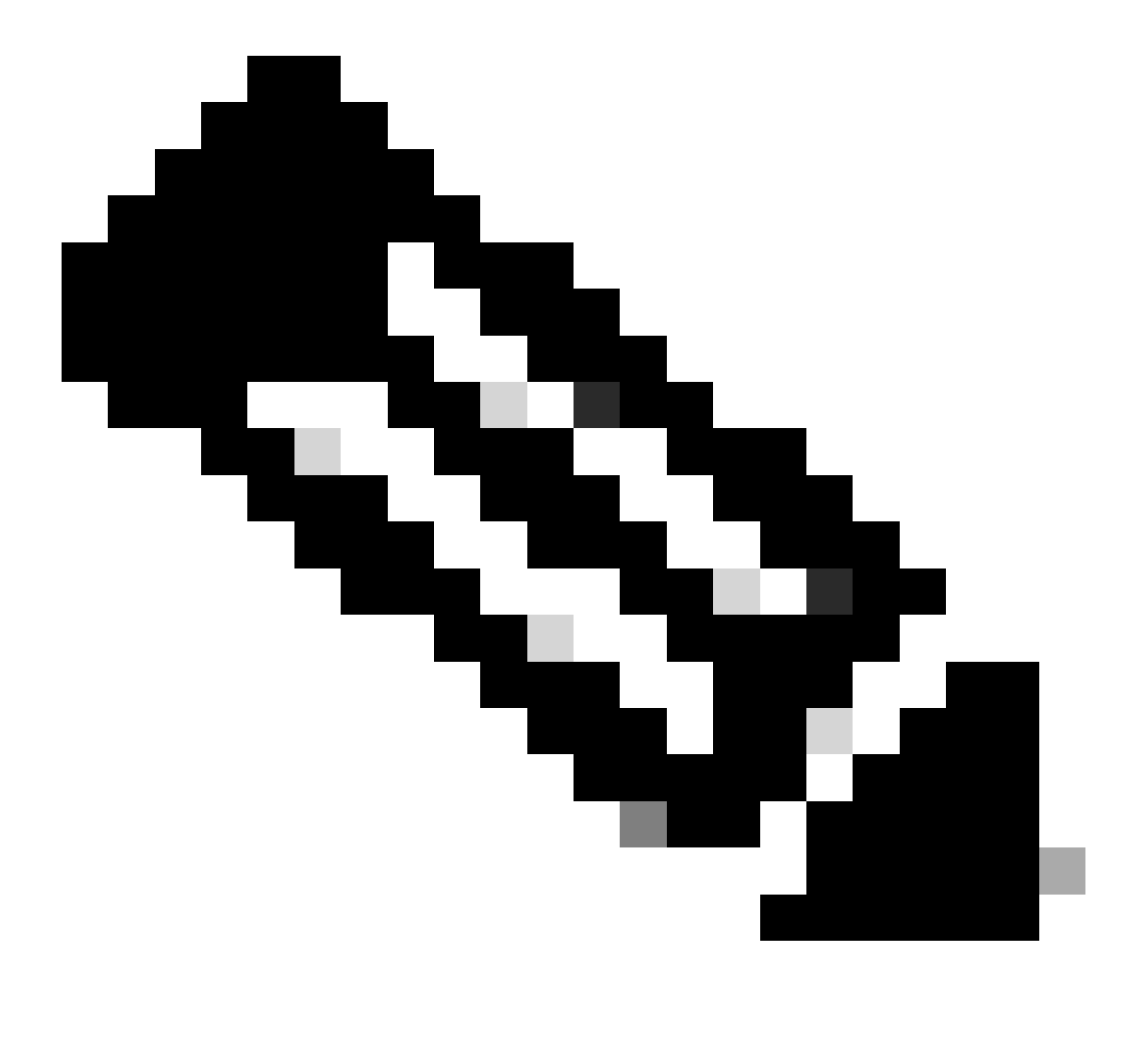

Nota: con questi strumenti viene analizzato solo il protocollo LACP, ma possono essere usati anche per analizzare i frame PAgP.

#### EPC (Embedded Packet Capture)

I comandi per configurare l'EPC (Wireshark) e acquisire le PDU LACP in entrata/uscita.

```
<#root>
monitor capture <capture name> [control-plane|interface <interface ID>] BOTH
monitor capture <capture name> match mac [any|host <source MAC address>]<source MAC address>][any|host <
monitor capture <capture name> file location flash:<name>.pcap
show monitor capture <capture name> parameter
show monitor capture <capture name> start
monitor capture <capture name> stop
show monitor capture file flash:<name>.pcap [detailed]
```

Nota: i comandi vengono immessi in modalità privilegiata.

Impostare la cattura di Wireshark.

Suggerimento: se si desidera focalizzare l'attenzione su una specifica interfaccia in bundle e/o su un indirizzo MAC di origine specifico, regolare l'interfaccia e far corrispondere le parole chiave mac.

#### <#root>

monitor capture CAP interface GigabitEthernet1/0/1 BOTH

monitor capture CAP interface GigabitEthernet1/0/2 BOTH

monitor capture CAP interface GigabitEthernet1/0/3 BOTH

monitor capture CAP match mac any host 0180.c200.0002

show monitor capture CAP file location flash:CAP.pcap

Nota: l'indirizzo MAC di destinazione 0180.c200.0002 definito sull'acquisizione consente di filtrare i frame LACP.

Verificare che Wireshark sia configurato correttamente:

```
<#root>
```

switch#

```
show monitor capture CAP parameter
```

```
monitor capture CAP interface GigabitEthernet1/0/1 BOTH
monitor capture CAP interface GigabitEthernet1/0/2 BOTH
monitor capture CAP interface GigabitEthernet1/0/3 BOTH
monitor capture CAP interface GigabitEthernet1/0/4 BOTH
monitor capture CAP match mac any host 0180.c200.0002
monitor capture CAP file location flash:LACP.pcap
```

switch#

show monitor capture CAP

```
Status Information for Capture CAP
 Target Type:
 Interface: GigabitEthernet1/0/1, Direction: BOTH
Interface: GigabitEthernet1/0/2, Direction: BOTH
 Interface: GigabitEthernet1/0/3, Direction: BOTH
 Interface: GigabitEthernet1/0/4, Direction: BOTH
   Status : Inactive
 Filter Details:
  MAC
     Source MAC: 0000.0000.0000 mask:ffff.ffff.ffff
     Destination MAC: 0180.c200.0002 mask:0000.0000.0000
 Buffer Details:
   Buffer Type: LINEAR (default)
  File Details:
  Associated file name: flash:CAP.pcap
 Limit Details:
  Number of Packets to capture: 0 (no limit)
   Packet Capture duration: 0 (no limit)
   Packet Size to capture: 0 (no limit)
   Packet sampling rate: 0 (no sampling)
```

#### <#root>

switch#

monitor capture CAP start

```
Started capture point : CAP
```

Arrestarlo dopo (almeno) 30 secondi se non si utilizza il timer rapido della velocità LACP:

```
<#root>
switch#
monitor capture CAP stop
Capture statistics collected at software:
    Capture duration - 58 seconds
    Packets received - 16
    Packets dropped - 0
    Packets oversized - 0
Bytes dropped in asic - 0
Stopped capture point : CAP
```

Frame acquisiti:

#### <#root>

switch#

show monitor capture file flash:CAP.pcap

Starting the packet display ..... Press Ctrl + Shift + 6 to exit

```
0.000000 f0:4a:02:06:19:04 b^F^R 01:80:c2:00:00:02 LACP 124 v1 ACTOR f0:4a:02:06:19:00 P: 261 K
 1
    2.563406 f0:4a:02:05:d6:01 b^F^R 01:80:c2:00:00:02 LACP 124 v1 ACTOR f0:4a:02:05:d6:00 P: 258 K
 2
 3
    3.325148 f0:4a:02:05:d6:04 b^F^R 01:80:c2:00:00:02 LACP 124 v1 ACTOR f0:4a:02:05:d6:00 P: 261 K
    5.105978 f0:4a:02:06:19:01 b^F^R 01:80:c2:00:00:02 LACP 124 v1 ACTOR f0:4a:02:06:19:00 P: 258 K
 4
    6.621438 f0:4a:02:06:19:02 b/F/R 01:80:c2:00:00:02 LACP 124 v1 ACTOR f0:4a:02:06:19:00 P: 259 K
 5
    8.797498 f0:4a:02:05:d6:03 b^F^R 01:80:c2:00:00:02 LACP 124 v1 ACTOR f0:4a:02:05:d6:00 P: 260 K
 6
   13.438561 f0:4a:02:05:d6:02 b^F^R 01:80:c2:00:00:02 LACP 124 v1 ACTOR f0:4a:02:05:d6:00 P: 259 K
 7
 8
   16.658497 f0:4a:02:06:19:03 b/F/R 01:80:c2:00:00:02 LACP 124 v1 ACTOR f0:4a:02:06:19:00 P: 260 K
9 28.862344 f0:4a:02:06:19:04 b^F^R 01:80:c2:00:00:02 LACP 124 v1 ACTOR f0:4a:02:06:19:00 P: 261 K
10 29.013031 f0:4a:02:05:d6:01 b^F^R 01:80:c2:00:00:02 LACP 124 v1 ACTOR f0:4a:02:05:d6:00 P: 258 K
11 30.756138 f0:4a:02:05:d6:04 b^F^R 01:80:c2:00:00:02 LACP 124 v1 ACTOR f0:4a:02:05:d6:00 P: 261 K
12 33.290542 f0:4a:02:06:19:01 b^F^R 01:80:c2:00:00:02 LACP 124 v1 ACTOR f0:4a:02:06:19:00 P: 258 K
   36.387119 f0:4a:02:06:19:02 b^F^R 01:80:c2:00:00:02 LACP 124 v1 ACTOR f0:4a:02:06:19:00 P: 259 K
13
   37.598788 f0:4a:02:05:d6:03 b^F^R 01:80:c2:00:00:02 LACP 124 v1 ACTOR f0:4a:02:05:d6:00 P: 260 K
14
15 40.659931 f0:4a:02:05:d6:02 b^F^R 01:80:c2:00:00:02 LACP 124 v1 ACTOR f0:4a:02:05:d6:00 P: 259 K
16 45.242014 f0:4a:02:06:19:03 b^F^R 01:80:c2:00:00:02 LACP 124 v1 ACTOR f0:4a:02:06:19:00 P: 260 K
```

Se dovete controllare il campo LACP da un fotogramma specifico, usate la parola chiave detail.

```
<#root>
switch#
show monitor capture file flash:CAP.pcap detailed
Starting the packet display ..... Press Ctrl + Shift + 6 to exit
Frame 1: 124 bytes on wire (992 bits), 124 bytes captured (992 bits)
 on interface 0
    Interface id: 0 (/tmp/epc_ws/wif_to_ts_pipe)
       Interface name: /tmp/epc_ws/wif_to_ts_pipe
    Encapsulation type: Ethernet (1)
   Arrival Time: Mar 28, 2023 15:48:14.985430000 UTC
    [Time shift for this packet: 0.000000000 seconds]
    Epoch Time: 1680018494.985430000 seconds
    [Time delta from previous captured frame: 0.000000000 seconds]
    [Time delta from previous displayed frame: 0.000000000 seconds]
    [Time since reference or first frame: 0.000000000 seconds]
    Frame Number: 1
    Frame Length: 124 bytes (992 bits)
    Capture Length: 124 bytes (992 bits)
    [Frame is marked: False]
    [Frame is ignored: False]
    [Protocols in frame: eth:ethertype:slow:lacp]
Ethernet II, Src: f0:4a:02:06:19:04 (f0:4a:02:06:19:04), Dst: 01:80:c2:00:00:02 (01:80:c2:00:00:02)
    Destination: 01:80:c2:00:00:02 (01:80:c2:00:00:02)
       Address: 01:80:c2:00:00:02 (01:80:c2:00:00:02)
       .... ..0. .... .... = LG bit: Globally unique address (factory default)
       .... = IG bit: Group address (multicast/broadcast)
    Source: f0:4a:02:06:19:04 (f0:4a:02:06:19:04)
       Address: f0:4a:02:06:19:04 (f0:4a:02:06:19:04)
       .... ..0. .... .... = LG bit: Globally unique address (factory default)
       .... = IG bit: Individual address (unicast)
    Type: Slow Protocols (0x8809)
Slow Protocols
   Slow Protocols subtype: LACP (0x01)
Link Aggregation Control Protocol
   LACP Version: 0x01
   TLV Type: Actor Information (0x01)
   TLV Length: 0x14
   Actor System Priority: 32768
   Actor System ID: f0:4a:02:06:19:00 (f0:4a:02:06:19:00)
   Actor Key: 1
   Actor Port Priority: 32768
   Actor Port: 261
   Actor State: 0x3d, LACP Activity, Aggregation, Synchronization, Collecting, Distributing
       .... 1 = LACP Activity: Active
       .... ..0. = LACP Timeout: Long Timeout
       .... .1.. = Aggregation: Aggregatable
       .... 1... = Synchronization: In Sync
       ...1 .... = Collecting: Enabled
       ..1. .... = Distributing: Enabled
```

.0.. .... = Defaulted: No 0.... = Expired: No [Actor State Flags: \*\*DCSG\*A] Reserved: 000000 TLV Type: Partner Information (0x02) TLV Length: 0x14 Partner System Priority: 32768 Partner System: f0:4a:02:05:d6:00 (f0:4a:02:05:d6:00) Partner Key: 1 Partner Port Priority: 32768 Partner Port: 261 Partner State: 0x3d, LACP Activity, Aggregation, Synchronization, Collecting, Distributing .... 1 = LACP Activity: Active .... ..0. = LACP Timeout: Long Timeout .... .1.. = Aggregation: Aggregatable .... 1... = Synchronization: In Sync ...1 .... = Collecting: Enabled ..1. .... = Distributing: Enabled .0.. .... = Defaulted: No 0.... = Expired: No [Partner State Flags: \*\*DCSG\*A] Reserved: 000000 TLV Type: Collector Information (0x03) TLV Length: 0x10 Collector Max Delay: 32768 TLV Type: Terminator (0x00) TLV Length: 0x00 Frame 2: 124 bytes on wire (992 bits), 124 bytes captured (992 bits) on interface 0 Interface id: 0 (/tmp/epc\_ws/wif\_to\_ts\_pipe) Interface name: /tmp/epc\_ws/wif\_to\_ts\_pipe Encapsulation type: Ethernet (1) Arrival Time: Mar 28, 2023 15:48:17.548836000 UTC [Time shift for this packet: 0.000000000 seconds] Epoch Time: 1680018497.548836000 seconds [Time delta from previous captured frame: 2.563406000 seconds] [Time delta from previous displayed frame: 2.563406000 seconds] [Time since reference or first frame: 2.563406000 seconds]

Nota: il formato di output di Wireshark può essere diverso su dispositivi 9200 e non può essere letto dallo switch. Esportare l'acquisizione e leggerla dal PC, se necessario.

#### Avanti piattaforma

Per eseguire il debug delle informazioni di inoltro e tracciare il percorso del pacchetto nel piano di inoltro dell'hardware, usare il show platform hardware fed switch <switch number or role> forward interface comando. Questo comando simula un pacchetto definito dall'utente e recupera le informazioni di inoltro dal piano di inoltro hardware. Sulla porta in entrata viene generato un pacchetto in base ai parametri specificati in questo comando. È inoltre possibile fornire un pacchetto completo dai pacchetti acquisiti archiviati in un file PCAP.

In questo argomento vengono illustrate solo le opzioni specifiche dell'inoltro di interfaccia, ovvero le opzioni disponibili con il show platform hardware fed switch {switch\_num|active|standby}forward interface comando.

<#root>

show platform hardware fed switch *<switch number or role>* forward interface *<interface ID> <source mac a* show platform hardware fed switch *<switch number or role>* forward interface *<interface ID>* pcap *<pcap f* show platform hardware fed switch *<switch number or role>* forward interface *<interface ID>* vlan *<VLAN II* 

Definire l'acquisizione di Platform Forward. In questo caso, viene analizzato il CAP.pcap fotogramma 1.

<#root>

switch#

show platform hardware fed switch active forward interface gigabitEthernet 1/0/1 pcap flash:CAP.pcap num

show forward is running in the background. After completion, syslog will be generated.

Al termine dell'acquisizione di Platform Forward, vengono visualizzati i successivi messaggi Syslog.

<#root>

switch#

show logging

<output omitted>
\*Mar 28 16:47:57.289: %SHFWD-6-PACKET\_TRACE\_DONE: Switch 1 R0/0: fed: Packet Trace Complete: Execute (s
\*Mar 28 16:47:57.289: %SHFWD-6-PACKET\_TRACE\_FLOW\_ID: Switch 1 R0/0: fed: Packet Trace Flow id is 100990

Analizzare l'acquisizione di Platform Forward. La sezione Egress indica la decisione di inoltro interno. È previsto che i frame LACP e PAgP vengano adattati alla CPU.

<#root>

switch#

show platform hardware fed switch active forward last summary

Input Packet Details:

```
###[ Ethernet ]### dst = 01:80:c2:00:00:02 src. = f0:4a:02:06:19:04 type = 0x8809 <-- slow protocols (Li
```

###[ Raw ]###

load = '01 01 01 14 80 00 F0 4A 02 06 19 00 00 01 80 00 01 05 3D 00 00 02 14 80 00 F0 4A 0 Ingress:

| Port                |                            |
|---------------------|----------------------------|
| Global Port Number  | : 1536                     |
| Local Port Number   | : 0                        |
| Asic Port Number    | : 0                        |
| Asic Instance       | : 1                        |
| Vlan                | : 1                        |
| Mapped Vlan ID      | : 4                        |
| STP Instance        | : 2                        |
| BlockForward        | : 0                        |
| BlockLearn          | : 0                        |
| L3 Interface        | : 37                       |
| IPv4 Routing        | : enabled                  |
| IPv6 Routing        | : enabled                  |
| Vrf Id              | : 0                        |
| Adjacency:          |                            |
| Station Index       | : 107 [SI_CPUQ_L2_CONTROL] |
| Destination Index   | : 21106                    |
| Rewrite Index       | : 1                        |
| Replication Bit Map | : 0x20 ['coreCpu']         |
| Decision:           |                            |

| Destination Index   | : 211 | .06 [DI_CPUQ_L2_CONTROL]   |
|---------------------|-------|----------------------------|
| Rewrite Index       | : 1   | [RI_CPU]                   |
| Dest Mod Index      | : 0   | [IGR_FIXED_DMI_NULL_VALUE] |
| CPU Map Index       | : 0   | [CMI_NULL]                 |
| Forwarding Mode     | : 0   | [Bridging]                 |
| Replication Bit Map | :     | ['coreCpu']                |
| Winner              | :     | L2DESTMACVLAN LOOKUP       |
| Qos Label           | : 65  |                            |
| SGT                 | : 0   |                            |
| DGTID               | : 0   |                            |

Egress: Possible Replication : Port : CPU\_Q\_L2\_CONTROL Output Port Data : Port : CPU

Asic Instance : 0

CPU Queue : 1 [CPU\_Q\_L2\_CONTROL]

| Unique RI           | : 0  |             |
|---------------------|------|-------------|
| Rewrite Type        | : 0  | [NULL]      |
| Mapped Rewrite Type | : 15 | [CPU_ENCAP] |

Vlan : 1

Mapped Vlan ID : 4

PSV (Packet State Vector)

Il PSV è simile alle acquisizioni Platform Forward, con l'eccezione che il PSV acquisisce i frame in entrata live dalla rete che soddisfano i criteri di attivazione.

Nota: PSV è supportato solo sulle piattaforme C9500-32C, C9500-32QC, C9500-24Y4C, C9500-48Y4C e C9606R.

debug platform hardware fed <switch number or role> capture trigger interface <interface ID> ingress

debug platform hardware fed <switch number or role> capture trigger layer2 <source MAC address> <destination of the state of the state

show platform hardware fed <switch number or role> capture trigger

show platform hardware fed <switch number or role> capture status

show platform hardware fed <switch number or role> capture summary

Due C9500-48Y4C collegati l'uno all'altro vengono utilizzati per il canale della porta successiva e l'acquisizione del volume condiviso del pacchetto.

<#root>

switch#

show etherchannel 1 summary

<output omitted> Group Port-channel Protocol Ports 1 Po1(SU) LACP

Twe1/0/1(P)

Twe1/0/2(P)

Impostare i criteri di attivazione. Usate la parola chiave layer2 per trovare una corrispondenza con l'indirizzo MAC di origine e l'indirizzo MAC LACP come destinazione.

<#root>

switch#debug platform hardware fed active capture trigger interface twentyFiveGigE1/0/1 ingress switch#debug platform hardware fed active capture trigger layer2

0000.0000.0000 0180.c200.0002 <-- match source MAC: any, match destination MAC: LACP MAC address

Capture trigger set successful.

Nota: l'indirizzo MAC 0000.0000.0000 definito sull'acquisizione del file PSV indica qualsiasi corrispondenza.

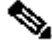

Convalida criteri trigger impostati.

<#root>

switch#

show platform hardware fed active capture trigger

Trigger Set: Ingress Interface: TwentyFiveGigE1/0/1 Dest Mac: 0180.c200.0002

Una volta attivato il file PST, lo stato viene visualizzato come Completato.

<#root>

switch#

show platform hardware fed active capture status

Asic: 0

Status: Completed

Analizzare l'output dell'acquisizione PSV con il comando successivo. Si prevede che i frame LACP e PAgP vengano adattati alla CPU.

<#root>

switch#

show platform hardware fed active capture summary

Trigger: Ingress Interface:TwentyFiveGigE1/0/1 Dest Mac:0180.c200.0002

Input Output State Reason

Tw1/0/1 cpuQ 1 PUNT

Bridged

Control Plane Policer (CoPP)

CoPP è fondamentalmente un policer QoS applicato alla pipe tra il piano dati (hardware) e il piano di controllo (CPU) per evitare problemi elevati della CPU. CoPP può filtrare i frame LACP e PAgP se questi frame superano la soglia stabilita dalla funzione.

Convalida se il CoPP rifiuta i pacchetti LACP.

<#root>

show platform hardware fed switch active gos queue stats internal cpu policer

L'output di questo comando, L2 Control queue, non presenta perdite:

<#root>

switch#

#### show platform hardware fed switch active qos queue stats internal cpu policer

|            |         | CPU Queue Statistics |           |  |
|------------|---------|----------------------|-----------|--|
|            |         |                      | (default) |  |
|            |         |                      |           |  |
| (set)      |         |                      |           |  |
|            |         |                      |           |  |
| Queue      | Queue   |                      |           |  |
|            |         |                      |           |  |
| QId PlcIdx |         |                      |           |  |
|            |         |                      |           |  |
|            |         |                      |           |  |
|            |         |                      |           |  |
| Queue Name |         |                      |           |  |
|            |         |                      |           |  |
|            | Enabled | Rate                 |           |  |

Rate

| Droj                                                                                                    | p(Bytes) Drop(F         | rames)                |                    |                   |                   |           |            |         |            |
|----------------------------------------------------------------------------------------------------|-------------------------|-----------------------|--------------------|-------------------|-------------------|-----------|------------|---------|------------|
| 0 11                                                                                                    | DOT1X Auth              |                       | Yes 2              | 1000              | 1000              | 0         | 0          |         |            |
| 1 1 L2 Cor                                                                                                    | ntrol Yes 2000 2        | 000 0 0 < L2          | Control o          | queue filt        | ers LACP          | packets,  | rate set ' | to 2000 | (packets p |
| 2 14                                                                                                    | Forus traffic           |                       | Yes 4              | 4000              | 4000              | 0         | 0          |         |            |
| <output o<="" td=""><td>mitted&gt;</td><td></td><td></td><td></td><td></td><td></td><td></td><td></td><td></td></output> | mitted>                 |                       |                    |                   |                   |           |            |         |            |
| * NOTE: CI                                                                                                    | PU queue policer        | rates are cor         | nfigured to        | o the clos        | sest hard         | ware supp | orted valu | e       |            |
|                                                                                                    | CPU                     | Queue Policer         | Statistic          | cs                |                   |           |            |         |            |
| Policer<br>Index                                                                                                    | Policer Accept<br>Bytes | Policer Acc<br>Frames | cept Polic<br>Byte | cer Drop<br>es    | Policer<br>Frames | Drop      |            |         |            |
| 0                                                                                                    | 0                       | 0                     | 0                  |                   | 0                 | -         |            |         |            |
| 1 13328202                                                                                                    | 2 79853 0 0 < ·         | QId = 1 matche        | s policer          | index (le         | vel 1) =          | 1, no dro | ops        |         |            |
|                                                                                                    | mittad                  | Ŭ                     | 0                  |                   | 0                 |           |            |         |            |
| =======                                                                                                    | Second                  | Level Policer         | Statistics         | 5                 |                   |           |            |         |            |
| 20 3414950                                                                                                    | 06 389054 0 0 <-        | - Policer inde        | ex (level 2        | 2) no drop        | s                 |           |            |         |            |
| 21                                                                                                    | 76896                   | 596                   | 0                  |                   | 0                 |           |            |         |            |
| Policer I                                                                                                    | ndex Mapping and        | Settings              |                    |                   |                   |           |            |         |            |
| level-2<br>PlcIndex                                                                                                    | : level-1<br>: PlcIndex |                       | (defau<br>rate     | ult) (se<br>e rat | <br>et)<br>:e     |           |            |         |            |
|                                                                                                    | <b>_</b>                |                       | · <b>-</b>         |                   |                   |           |            |         |            |

20 : 1 2 8 13000 13000 <-- Policer index (level 1) = 1 matches policer index (level 2) = 20

| 21  | :                           | 047               | 9 10 11 12 13 14 | 15 6000    | 6000         |  |  |  |  |
|-----|-----------------------------|-------------------|------------------|------------|--------------|--|--|--|--|
|     | Second Level Policer Config |                   |                  |            |              |  |  |  |  |
| QId | level-1<br>PlcIdx           | level-2<br>PlcIdx | Queue Name       | lev<br>Ena | el-2<br>bled |  |  |  |  |
| 0   | 11                          | 21                | DOT1X Auth       | Y          | es           |  |  |  |  |
| 11  | 20 L2 C                     | ontrol Y          | es               |            |              |  |  |  |  |

| 2 | 14 | 21 | Forus | traffic | Yes |
|---|----|----|-------|---------|-----|
|---|----|----|-------|---------|-----|

<output omitted>

Non è previsto che sovraccarichi la coda di controllo L2. L'acquisizione dei pacchetti del control plane è necessaria quando si osserva l'opposto.

#### Acquisizione pacchetti CPU FED

Se si è certi che i pacchetti LACP sono stati ricevuti a livello di interfaccia, i frame LACP confermati EPC e ELAM/PSV sono stati puntati alla CPU senza cadute osservate a livello CoPP, quindi utilizzare lo strumento di acquisizione dei pacchetti CPU FED.

L'acquisizione dei pacchetti della CPU FED indica il motivo per cui un pacchetto è stato inviato dall'hardware alla CPU e la coda della CPU a cui è stato inviato. L'acquisizione dei pacchetti della CPU FED può anche acquisire i pacchetti generati dalla CPU iniettata nell'hardware.

<#root>

debug platform software fed sw active punt packet-capture set-filter <filter>

debug platform software fed switch active punt packet-capture start

debug platform software fed switch active punt packet-capture stop

show platform software fed switch active punt packet-capture status

show platform software fed switch active punt packet-capture brief

debug platform software fed sw active inject packet-capture set-filter <filter>

debug platform software fed switch active inject packet-capture start

debug platform software fed switch active inject packet-capture stop

show platform software fed switch active inject packet-capture status

show platform software fed switch active inject packet-capture brief

Punt

Definire l'acquisizione dei pacchetti per filtrare solo i pacchetti LACP.

<#root>

switch#

debug platform software fed sw active punt packet-capture set-filter "eth.dst==0180.c200.0002"

Filter setup successful. Captured packets will be cleared

Avviare la cattura.

<#root>

switch#

debug platform software fed sw active punt packet-capture start

Punt packet capturing started.

Arrestarlo dopo (almeno) 30 secondi se non si utilizza il timer rapido della velocità LACP.

<#root>

switch#

debug platform software fed switch active punt packet-capture stop

Punt packet capturing stopped.

Captured 11 packet(s)

Controllare lo stato di acquisizione dei pacchetti CPU FED.

<#root>

switch#

show platform software fed switch active punt packet-capture status

Punt packet capturing: disabled. Buffer wrapping: disabled

Total captured so far: 11 packets.

Capture capacity : 4096 packets

Capture filter : "eth.dst==0180.c200.0002"

Analizza l'output dell'acquisizione pacchetti CPU FED.

<#root>

switch#

show platform software fed switch active punt packet-capture brief

Punt packet capturing: disabled. Buffer wrapping: disabled

Total captured so far: 11 packets

. Capture capacity : 4096 packets

Capture filter : "eth.dst==0180.c200.0002"

----- Punt Packet Number: 1, Timestamp: 2023/03/31 00:27:54.141 ----- interface :

physical: GigabitEthernet1/0/2[if-id: 0x000000a]

, pal: GigabitEthernet1/0/2 [if-id: 0x000000a]

<-- interface that punted the frame

metadata :

cause: 96 [Layer2 control protocols],

sub-cause: 0,

q-no: 1

, linktype: MCP\_LINK\_TYPE\_LAYER2 [10]

<-- LACP frame was punted due to L2 ctrl protocol to queue 1 (L2 control)</pre>

ether hdr :

dest mac: 0180.c200.0002, src mac: f04a.0205.d602 <-- source and destination MAC addresses

```
ether hdr : ethertype: 0x8809
----- Punt Packet Number: 2, Timestamp: 2023/03/31 00:27:58.436 -----
interface :
```

physical: GigabitEthernet1/0/4[if-id: 0x000000c]

```
, pal: GigabitEthernet1/0/4 [if-id: 0x000000c]
metadata :
```

```
cause: 96 [Layer2 control protocols]
```

, sub-cause: 0,

q-no: 1

```
, linktype: MCP_LINK_TYPE_LAYER2 [10]
ether hdr : dest mac: 0180.c200.0002,
```

src mac: f04a.0205.d604

ether hdr : ethertype: 0x8809

----- Punt Packet Number: 3, Timestamp: 2023/03/31 00:28:00.758 ----- interface :

```
physical: GigabitEthernet1/0/1[if-id: 0x00000009]
```

```
, pal: GigabitEthernet1/0/1 [if-id: 0x00000009]
metadata :
```

cause: 96 [Layer2 control protocols]

, sub-cause: 0,

q-no: 1

, linktype: MCP\_LINK\_TYPE\_LAYER2 [10] ether hdr : dest mac: 0180.c200.0002,

src mac: f04a.0205.d601

ether hdr : ethertype: 0x8809

```
----- Punt Packet Number: 4, Timestamp: 2023/03/31 00:28:11.888 ----- interface :
```

physical: GigabitEthernet1/0/3[if-id: 0x000000b]

, pal: GigabitEthernet1/0/3 [if-id: 0x000000b]
metadata :

cause: 96 [Layer2 control protocols]

, sub-cause: 0,

q-no: 1

, linktype: MCP\_LINK\_TYPE\_LAYER2 [10] ether hdr : dest mac: 0180.c200.0002,

src mac: f04a.0205.d603

ether hdr : ethertype: 0x8809

Inserisci

Definire l'acquisizione dei pacchetti per filtrare solo i pacchetti LACP.

<#root>

switch#

debug platform software fed sw active inject packet-capture set-filter "eth.dst==0180.c200.0002"

Filter setup successful. Captured packets will be cleared

Avviare la cattura.

<#root>

switch#

debug platform software fed sw active inject packet-capture start

Punt packet capturing started.

Arrestarlo dopo (almeno) 30 secondi se non si utilizza il timer rapido della velocità LACP.

<#root>

switch#

debug platform software fed switch active inject packet-capture stop

Inject packet capturing stopped.

Captured 12 packet(s)

Controllare lo stato di acquisizione dei pacchetti CPU FED.

<#root>

switch#

show platform software fed sw active inject packet-capture status

Inject packet capturing: disabled. Buffer wrapping: disabled

Total captured so far: 12 packets.

Capture capacity : 4096 packets

Capture filter : "eth.dst==0180.c200.0002"

Analizza l'output dell'acquisizione pacchetti CPU FED.

<#root>

switch#

show platform software fed sw active inject packet-capture brief

Inject packet capturing: disabled. Buffer wrapping: disabled

Total captured so far: 12

packets. Capture capacity : 4096 packets

Capture filter : "eth.dst==0180.c200.0002"

----- Inject Packet Number: 1, Timestamp: 2023/03/31 19:59:26.507 ----- interface :

pal: GigabitEthernet1/0/2 [if-id: 0x0000000a] <-- interface that LACP frame is destined to

metadata :

cause: 1 [L2 control/legacy]

, sub-cause: 0,

q-no: 7

, linktype: MCP\_LINK\_TYPE\_LAYER2 [10]

<-- cause L2 ctrl, queue=7 (high priority)

ether hdr :

dest mac: 0180.c200.0002, src mac: f04a.0206.1902 <-- source and destination MAC addresses

ether hdr : ethertype: 0x8809

----- Inject Packet Number: 2, Timestamp: 2023/03/31 19:59:28.538 ------ interface :

pal: GigabitEthernet1/0/3 [if-id: 0x000000b]

cause: 1 [L2 control/legacy]

, sub-cause: 0,

q-no: 7

, linktype: MCP\_LINK\_TYPE\_LAYER2 [10]
 ether hdr :

dest mac: 0180.c200.0002, src mac: f04a.0206.1903

ether hdr : ethertype: 0x8809

----- Inject Packet Number: 3, Timestamp: 2023/03/31 19:59:30.050 ----- interface :

pal: GigabitEthernet1/0/1 [if-id: 0x00000009]

metadata :

cause: 1 [L2 control/legacy]

, sub-cause: 0,

, linktype: MCP\_LINK\_TYPE\_LAYER2 [10]
 ether hdr :

dest mac: 0180.c200.0002, src mac: f04a.0206.1901

ether hdr : ethertype: 0x8809

----- Inject Packet Number: 4, Timestamp: 2023/03/31 19:59:33.467 ----- interface : pal:

GigabitEthernet1/0/4 [if-id: 0x000000c]

metadata :

cause: 1 [L2 control/legacy]

, sub-cause: 0,

q-no: 7

```
, linktype: MCP_LINK_TYPE_LAYER2 [10]
  ether hdr :
```

dest mac: 0180.c200.0002, src mac: f04a.0206.1904

ether hdr : ethertype: 0x8809

#### Informazioni correlate

- Numeri IEEE 802
- IEEE Protocollo di controllo aggregazione link
- <u>Guida alla configurazione di layer 2, Cisco IOS XE Amsterdam 17.3.x (switch Catalyst 9200) Capitolo: configurazione di EtherChannel</u>
- <u>Guida alla configurazione di layer 2, Cisco IOS XE Cupertino 17.7.x (switch Catalyst 9300) Capitolo: configurazione di EtherChannel</u>
- <u>Guida alla configurazione di layer 2, Cisco IOS XE Amsterdam 17.3.x (switch Catalyst 9400) Capitolo: configurazione di EtherChannel</u>
- <u>Guida alla configurazione di layer 2, Cisco IOS XE Cupertino 17.9.x (switch Catalyst 9500) Capitolo: configurazione di EtherChannel</u>
- <u>Guida alla configurazione di layer 2, Cisco IOS XE Cupertino 17.9.x (switch Catalyst 9600) Capitolo: configurazione di EtherChannel</u>
- Capitolo: Comandi di interfaccia e hardware show platform hardware feed switch forward interface
- <u>Configurazione dell'acquisizione di pacchetti CPU FED sugli switch Catalyst 9000</u>
- Documentazione e supporto tecnico Cisco Systems

#### Informazioni su questa traduzione

Cisco ha tradotto questo documento utilizzando una combinazione di tecnologie automatiche e umane per offrire ai nostri utenti in tutto il mondo contenuti di supporto nella propria lingua. Si noti che anche la migliore traduzione automatica non sarà mai accurata come quella fornita da un traduttore professionista. Cisco Systems, Inc. non si assume alcuna responsabilità per l'accuratezza di queste traduzioni e consiglia di consultare sempre il documento originale in inglese (disponibile al link fornito).